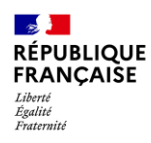

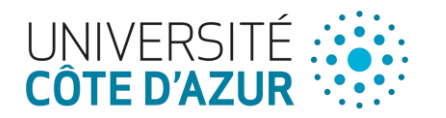

Procédure interne : prestataire intervenant sur Active3D

# Procédure interne : prestataire intervenant sur Active3D

Accès au VPN : login@a3d

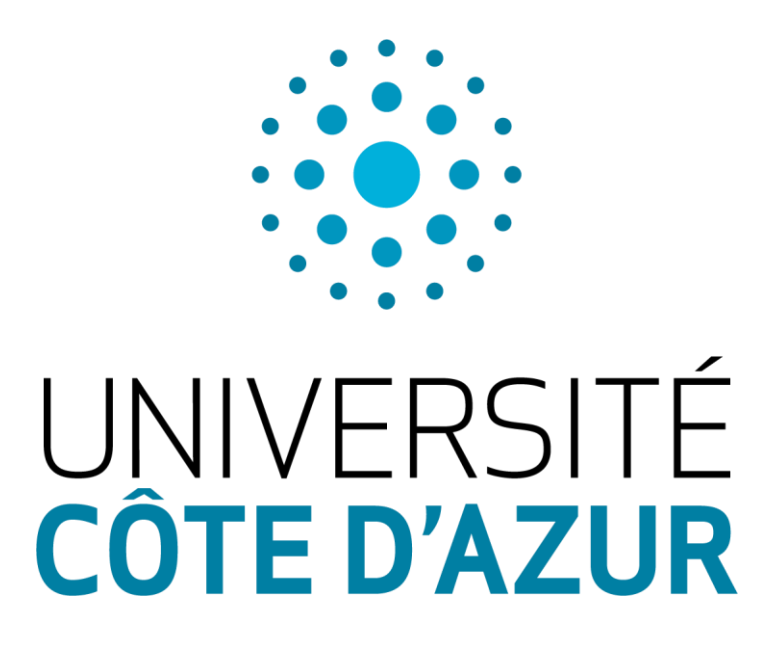

#### 08/04/2025

- Version 4.1 -

Auteur

Contributeur(s)

DSI – Environnement Numérique

DSI – Ingénierie et Administration Réseau DSI Centre de Service

**1** 9

Valideur

Romain Dujardin

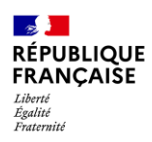

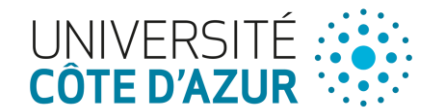

### Description du document

#### Historique des modifications

| Date       | Auteur  | Version | Description du changement |
|------------|---------|---------|---------------------------|
| 18/02/2022 | DSI SEN | V 4     | Modifications générales   |
| 24/02/2022 | DSI SEN | V 4     | Revue du doc              |
| 08/04/2025 | CDS     | V 4.1   | Modifications générales   |

## Document(s) de référence

| Référence                            | Date / Version | Titre du document                 |
|--------------------------------------|----------------|-----------------------------------|
| EngagementVPN-<br>Partenaires        | V2.0           | EngagementVPN-Partenaires         |
| [Presta]<br>Utilisation_active3D_UCA | V4.1           | [Presta] Utilisation_active3D_UCA |

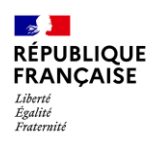

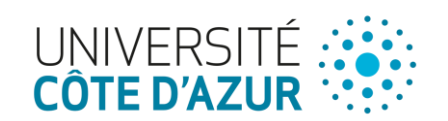

## Sommaire

| 1 Introduction                              | 4 |
|---------------------------------------------|---|
| 2 Création d'une identité numérique         | 4 |
| 3 Activation du VPN                         |   |
| 4 Installation du VPN (pour le prestataire) | 9 |

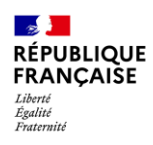

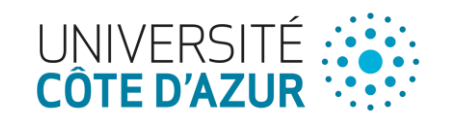

## 1 Introduction

Ce document a pour but de décrire les différents process lors de l'arrivée d'un nouvel intervenant à la Direction du Patrimoine.

#### 3 grandes étapes :

- Création d'une identité numérique
- Activation du VPN active3D (avec signature charte)
- Installation du VPN

## 2 Création d'une identité numérique

La création d'une identité numérique pour les intervenants DP.

- Connectez-vous sur l'interface gestion : <u>https://annuaire.univ-cotedazur.fr/gestion/</u>, dans la rubrique « **Demander une identité numérique pour un nouveau personnel** »
- Renseigner les différents champs en indiquant :
  - La date de naissance suivante : « 00/00/00 » (et non la date réelle)
  - La structure : « Intervenants DP »

#### Schéma 1 : Formulaire création

| Informations personnelles                                                                                                    |                                           |     |
|----------------------------------------------------------------------------------------------------|-------------------------------------------|-----|
| Givilité (*)                                                                                                    | Mile                                      | ~   |
| Nom (*)<br>Le nom et la prénem servicent à constituer voite adresse mail (Prenom NOMQueiv-cotedasurfi)                                                                                                    |                                           |     |
| Prénom (*)                                                                                                    |                                           |     |
| Nom patronymique (*)                                                                                                    |                                           |     |
| Date de naissance (*)<br>au format girmn/aa                                                                                                    | 00/00/0000                                |     |
| Adresse mail personnelle (*)<br>Cette adresse doit être valide, les instructions pour activer votre identifiant UCA y seront envoyées                                                                                                    |                                           |     |
| Adresse mail personnelle (*)<br>Re-saissez vote adresse mail personnelle pour vérification                                                                                                    |                                           |     |
| Téléphone personnel (portable de préférence)<br>format xx xx xx xx                                                                                                    |                                           |     |
| <u> </u>                                                                                                    |                                           |     |
| Informations administratives                                                                                                    |                                           |     |
| Veillez à sélectionner la structure et la service dans lequel vous allex travailler.<br>Votre demande sera validée par le chef du service que vous allex sélectionner, en cas de choix eroné, votre demande s<br>Si vous êtes enseignant-chercheur ou doctorant, sélectionner UCA-STRUCTURE DE DECHERCHE commo | era probablement rejetée.<br>æ structure. |     |
| —                                                                                                    |                                           |     |
| Mon service uniquement                                                                                                    |                                           |     |
| Structure (*)<br>Choississer la structure de l'UCA à la quelle vous êtes affectéle)                                                                                                    | Intervenants DP                           | ~   |
| Service/Laboratorie (*)<br>si le service ou le laboratorie répparait pas après avoir sélectionné une composante, valides le formulaire pour afficher la liste                                                                                                    | Intervenants DP                           | ~   |
| Téléphone dans les locaux de l'université<br>formats xxx xxx ax xxx<br>invoil e connissieu/en disposez                                                                                                    |                                           |     |
| <u> </u>                                                                                                    |                                           |     |
| Hessage (*)<br>Voor deret lanser dans en message les informations nécessaires au chef du service/département/laboratoire pour valider votre demande. En laborace de message, votre demande rinque d'etre rejetée                                                                                               |                                           | //. |
| (*) champs obligatoires                                                                                                    |                                           |     |
| ENVOYER                                                                                                    |                                           |     |
|                                                                                                    |                                           |     |

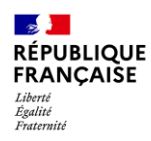

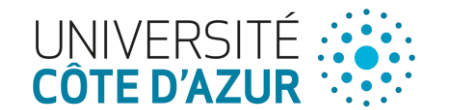

- Une fois la demande soumise, le traitement prend au mieux 48h et suit le process suivant :
  - La validation du responsable peut être déléguée : pour ce faire, demander au responsable de se connecter à l'interface gestion et d'aller dans « délégation » puis vous ajouter.
  - L'intervenant recevra dans sa boite mail personnelle, un lien pour activer son compte.
  - Si les droits en délégation sont appliqués, il est également possible de voir le suivi de la création en allant dans « suivre une demande d'ouverture d'une identité numérique »

Schéma 2 : Workflow création identité numérique

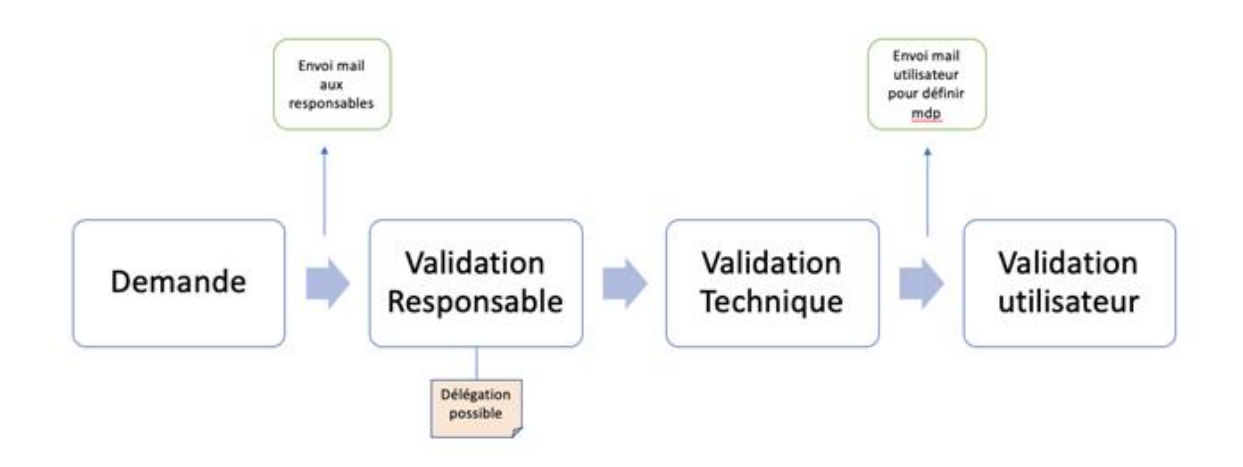

Schéma 3 : Suivi d'une demande de création

|                                                       | •                                                         | 0                  |                     | Non sécurisé       | - gestion.unice.fr |                 | Ċ |                | <u>(</u> ) == + |
|-------------------------------------------------------|-----------------------------------------------------------|--------------------|---------------------|--------------------|--------------------|-----------------|---|----------------|-----------------|
| GESTION                                               | OES IDENTI                                                | TÉS                |                     |                    |                    |                 |   |                |                 |
| Accueil                                               |                                                           | Col                | npte WiFi           |                    | ldentité :         | numérique       |   | Se déconnecter |                 |
| Show 26 g entries                                     | Demandeur                                                 | Date<br>Demande    | Validation<br>Admin | Validation<br>Tech | Date<br>Activation | Structure       |   | • Etat •       |                 |
| Showing I to I of I entrie<br>© Université Côte d'Azu | es (filtered from 2,457 total entr<br>Ir - D.S.I nov 2021 | 31/01/2022<br>ies) | 31/01/2022          | 31/01/2022         | 07/02/2022         | Intervenants DP |   | Activé         | Previous 1 Next |

5 9

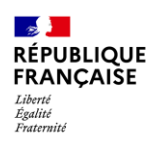

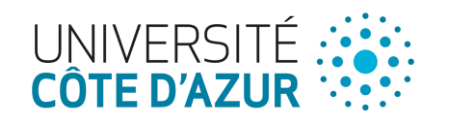

## 3 Activation du VPN

Afin de répondre à l'évolution des cyber-menaces, l'Université Côte d'Azur renforce et adapte sa politique de sécurité des systèmes d'information de façon continue. Les accès au réseau de l'établissement constituent, en ce sens, un point d'attention particulier :

- Téléchargez la charte d'engagement :
  - <u>https://intranet.univ-cotedazur.fr/infos-pratiques/assistance-numerique/engagement-partenaire-ou-prestataire-externe</u>
- Complétez et signez (3 signatures requises), il est important que la Direction du Patrimoine signe en dernier.
- Envoyez la charte signée par le biais d'un formulaire GLPI présent :
  - Sélectionnez lors de connexion sur GLPI l'option : UniCA ou dans un laboratoire mixte UniCA ...

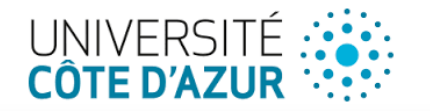

|   | Service de découverte UniCA                                                                                                    |
|---|----------------------------------------------------------------------------------------------------|
|   | Pour accéder au service <b>glpi.univ-cotedazur.fr</b> , précisez votre profil, vous serez ensuite invité à vous authentifier en utilisant vos identifiants/mot passe habituels. |
|   | UniCA ou dans un laboratoire mixte UniCA autres que ceux précisés ci-dessus                                                                                                    |
| , | 3 Sélection                                                                                                    |
|   | Si vous ne vous êtes jamais connecté, merci de lire les consignes ici<br>Contactez l'assistance                                                                                 |

• Acceptez l'Informations relatives au traitement de vos données

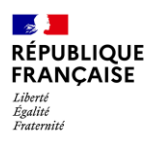

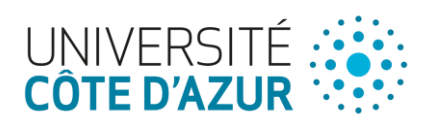

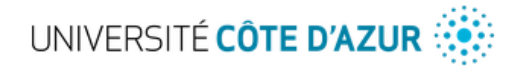

# Informations relatives au traitement de vos données

| Vous allez accéder au service:                                           |  |
|--------------------------------------------------------------------------|--|
| Universite Cote d'Azur - Catalogue de services de Université Côte d'Azur |  |

Information supplémentaire relative au service

|                                                                                                    | Données requises par le service                                                                                                    |  |  |  |  |
|----------------------------------------------------------------------------------------------------|----------------------------------------------------------------------------------------------------|--|--|--|--|
| Nom                                                                                                    |                                                                                                    |  |  |  |  |
| <ul> <li>Million Applie</li> </ul>                                                                                                    |                                                                                                    |  |  |  |  |
| Identifiant unique                                                                                                    |                                                                                                    |  |  |  |  |
| <ul> <li>marketing the standard</li> </ul>                                                                                                    |                                                                                                    |  |  |  |  |
|                                                                                                    |                                                                                                    |  |  |  |  |
| Choisir une durée de consentement :                                                                                                    | connexion                                                                                                    |  |  |  |  |
| J'accepte d'envoyer mes informations cette fois-ci.                                                                                                    |                                                                                                    |  |  |  |  |
|                                                                                                    |                                                                                                    |  |  |  |  |
| Ne pas me demander à nouveau                                                                                                    |                                                                                                    |  |  |  |  |
| Ne pas me demander à nouveau     J'accepte dorénavant d'envoyer ces informations autom                                                                                                    | atiquement à ce service pour une durée d'un an. Votre                                                                                                    |  |  |  |  |
| Ne pas me demander à nouveau      J'accepte dorénavant d'envoyer ces informations autom consentement sera redemandé seulement si les donnée                                                                                 | atiquement à ce service pour une durée d'un an. Votre<br>s transmises au service venaient à changer.                                                     |  |  |  |  |
| Ne pas me demander à nouveau     'accepte dorénavant d'envoyer ces informations autom     consentement sera redemandé seulement si les donnée     Pour plus d'informations relatives aux Condit     Côte d'Azur Cliquez ici | atiquement à ce service pour une durée d'un an. Votre<br>s transmises au service venaient à changer.<br>Lions Générales d'Authentification de Université |  |  |  |  |

- Voici le formulaire à remplir Gestion des VPN :
  - https://glpi.univcotedazur.fr/plugins/formcreator/front/formdisplay.php?id=152
- Ce formulaire permet l'archivage des demandes ainsi que leur traçabilité. Les destinataires du formulaire sont : le Service Ingénierie et Administration Réseaux (DSI), le Service Environnement Numérique (DSI) et le Délégué à la Protection des Données (DAJIM).

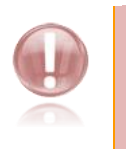

Remarque : La charte doit également être archivée par la structure UCA demandant la prestation

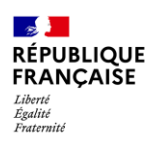

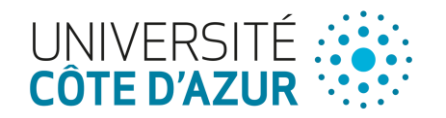

#### Schéma 4 : Formulaire GLPI part 1

|                                                                 | Gestion des VPN 🖨                                                                                                    |
|-----------------------------------------------------------------|----------------------------------------------------------------------------------------------------|
| Ce formulaire est de                                            | stiné aux référents informatiques des composantes et laboratoires associés à                                                                                                    |
| UCA pour les deman                                              | ides de création et la gestion des groupes VPN.                                                                                                    |
| Accédez à la docum                                              | ientation en ligne.                                                                                                    |
| Attention, suite au                                             | : changement du boitier vpn, ill est déconseillé d'utiliser le client natif el                                                                                                    |
| de privilégier le cli                                           | ient SSL.                                                                                                    |
|                                                                 | Détails                                                                                                    |
|                                                                 |                                                                                                    |
| Votre demande co                                                | ncerne *                                                                                                    |
| Votre demande co                                                | ncerne *                                                                                                    |
| Votre choix fera app                                            | araitre les champs correspondants                                                                                                    |
| Votre demande co<br>Votre choix fera app<br>OCréation du group  | araitre les champs correspondants<br>pe VPN                                                                                                    |
| Votre demande co                                                | ncerne *                                                                                                    |
| Votre choix fera app                                            | araitre les champs correspondants                                                                                                    |
| Ocréation du group                                              | pe VPN                                                                                                    |
| @Gestion des mem                                                | bres du groupe VPN                                                                                                    |
| Votre demande co                                                | ncerne *                                                                                                    |
| Votre choix fera app                                            | araitre les champs correspondants                                                                                                    |
| Ocréation du group                                              | se VPN                                                                                                    |
| @Gestion des memi                                               | bres du groupe VPN                                                                                                    |
| Identification de la                                            | a structure *                                                                                                    |
| Votre demande co                                                | ncerne *                                                                                                    |
| Votre choix fera app.                                           | araitre les champs correspondants                                                                                                    |
| Ocréation du group                                              | se VPN                                                                                                    |
| @ Gestion des memi                                              | bres du groupe VPN                                                                                                    |
| Identification de la                                            | a structure *                                                                                                    |
| Désignation de la str                                           | ructure concernée et/ou de la formation des recherches du projet associés                                                                                                    |
| Votre demande co                                                | ncerne *                                                                                                    |
| Votre choix fera app                                            | araitre les champs correspondants                                                                                                    |
| O Création du group                                             | pe VPN                                                                                                    |
| Gestion des memi                                                | bres du groupe VPN                                                                                                    |
| Identification de la                                            | a structure *                                                                                                    |
| Désignation de la str                                           | ructure concernée et/ou de la formation des recherches du projet associés                                                                                                    |
| Direction du Patrim                                             | ioine                                                                                                    |
| Votre demande co<br>Votre choix fera app<br>O Création du group | ncerne *<br>araitre les champs correspondants<br>pe VPN<br>bres du groupe VPN<br>a structure *<br>ructure concernée et/ou de la formation des recherches du projet associés<br>ioine |

#### Schéma 5 : Formulaire GLPI part 2

| Indiquez l'usage *                                                                        |
|-------------------------------------------------------------------------------------------|
| . Partenariat - Prestation -                                                              |
| Quelle est la durée prévue d'intervention des partenaires ou des prestataires ? *         |
| 1an                                                                                       |
| Joindre l'engagement signé par le responsable du partenariat ou de la prestation *        |
| Joindre obligatoirement le document ci-dessous complété et signé par toutes les parties : |
| Engagement partenaire ou prestataire (Format DOCX)                                        |
| Si plusieurs chartes merci de les joindre au format archive (TAR, ZIP)                    |
| Fichier(s) (200 Mio maximum) i                                                            |
| Glissez et déposez votre fichier ici, ou<br>Chaist les fichers aucun fichier sélectionné  |
| Noms des personnes ajoutées au groupe                                                     |
| Liste des personnes associées aux chartes jointes, merci d'indiquer :                     |
| - Adresse mail UCA pour les personnels et les étudiants.                                  |
| ou                                                                                        |
| <ul> <li>Nom, prénom et structure de rattachement pour les extérieurs.</li> </ul>         |
| Formats - B I A - B - E E E E E E B + O E                                                 |

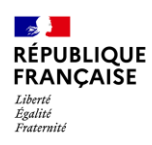

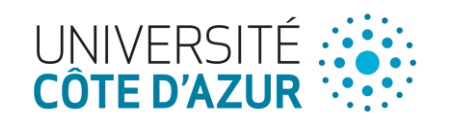

# 4 Installation du VPN (pour le prestataire)

Ce chapitre est à titre indicatif car la procédure d'installation est présente dans le document à destination du prestataire **[Presta] Utilisation\_active3D\_UniCA.** 

Une fois l'identité numérique créée et activée, l'intervenant peut installer et utiliser le VPN Active3D.

L'intervenant aura besoin de son login et de son mot de passe reçus lors de l'activation de son identité.

- Il pourra télécharger le VPN en se rendant sur la page : <u>Téléchargement VPN</u>
- Installer le VPN. Une aide à l'installation et à l'utilisation est présente dans le document **[Presta]** Utilisation\_active3D\_UniCA.
- Pour utiliser le VPN :

| 1. Indiquer « open.unice.fr »                                                                                                    | AnyConnect                                                                                                    |
|----------------------------------------------------------------------------------------------------|----------------------------------------------------------------------------------------------------|
| 2. Cliquer sur « connecter »                                                                                                    | VPN:<br>Ready to connect.<br>open.unice.fr Connect                                                                               |
| <ul> <li>3. Se connecter au VPN en renseignant :</li> <li>- Username : login@a3d</li> <li>- Mot de passe défini lors de la création</li> <li>4. Cliquer sur « OK »</li> </ul> | Cisco AnyConnect   open.unice.fr  Please enter your username and password.  Group: UNS Username: pdupond@a3d Password: Cancel OK |

La connexion au VPN est désormais faite, il est donc maintenant possible d'utiliser Active3D.